| 3:31                       |                                                                                                    |
|----------------------------|----------------------------------------------------------------------------------------------------|
|                            |                                                                                                    |
|                            |                                                                                                    |
|                            |                                                                                                    |
|                            |                                                                                                    |
|                            | a and a second second second second second second second second second second second second second second second |
|                            |                                                                                                    |
| Ron. 18129.11-18118 (8:08) | Mark-ika                                                                                                    |
|                            |                                                                                                    |
|                            |                                                                                                    |

## IOS Handheld devices (Iphone, Ipad)

1) Select CSU Staff or CSU Student from the the

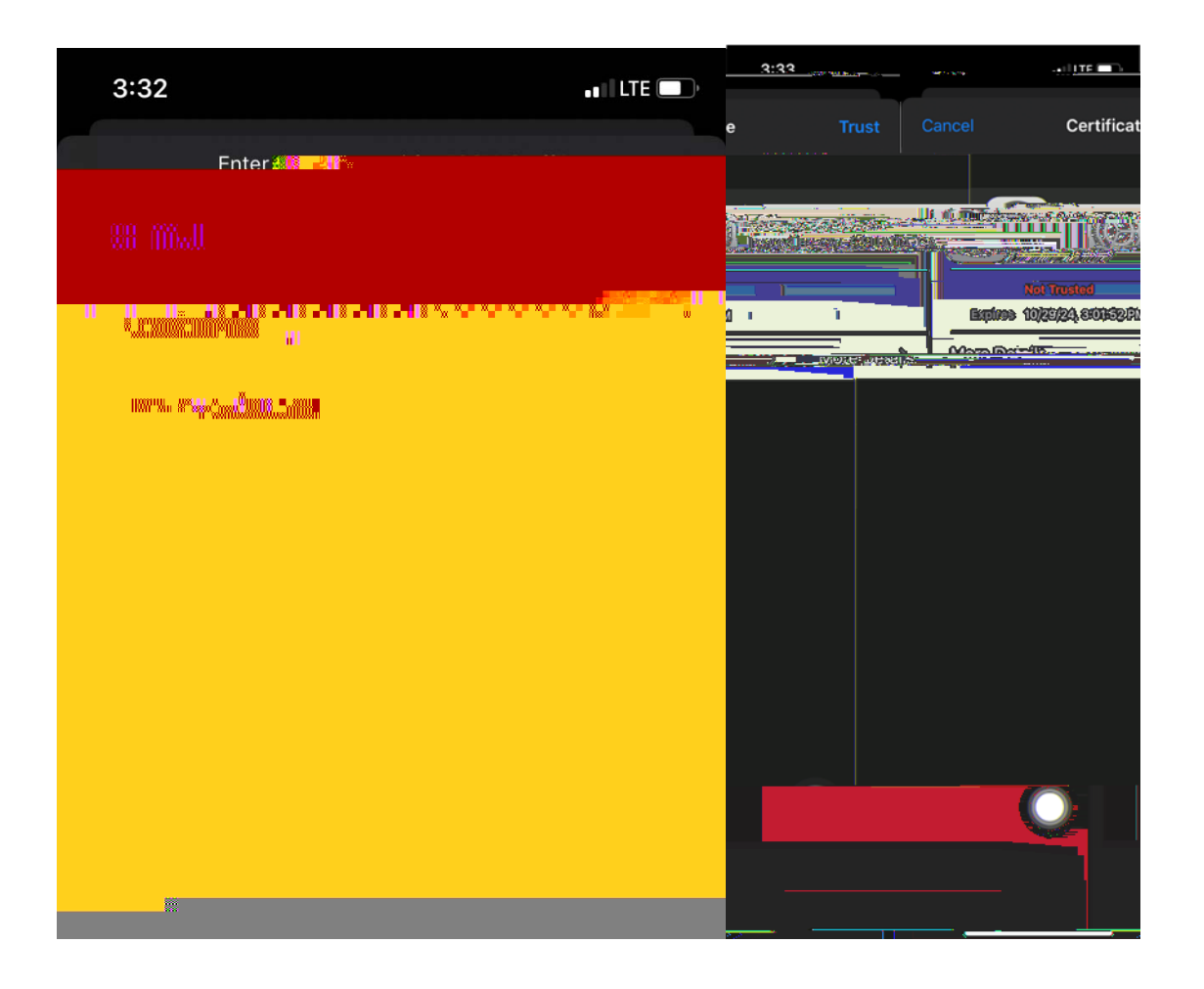

## Android Operatingsystem

- 1) SelectCSUStaffor CSUStudent from the availablenetworks
- 2) SelectEAPmethodasPEAP from the drop down
- 3) SelectPhase2 authenticationas MSCHAPV12 om the dropdown
- 4) SelectDonot Validateasthe option for CAcertificate
- 5) Identity and anonymous Identity is the domain usernameEnterthe password in the passwordfield and click on connect.

| <u></u>  |                                 |                                                                                                    | 2:11                                       |                | 🚣 🖺 3:11 | _                   |      |
|----------|---------------------------------|----------------------------------------------------------------------------------------------------|--------------------------------------------|----------------|----------|---------------------|------|
| CSU      | _                               |                                                                                                    |                                            |                | 2        | CSU-                | Staf |
|          | x <del>o x</del> iii <u>x</u> x | ,                                                                                                    | non an an an an an an an an an an an an an |                |          | CA cert<br>Pr (Din) |      |
|          |                                 | te <mark>n ander son der son der son der son der son der son der son der son der son der son der son der son der son der son der son der son der son der son der son der son der son der son der son der son der son der son der son der son der son der son der son<br/>In der son der son der son der son der son der son der son der son der son der son der son der son der son der s</mark>                                                                                                    |                                            | and the second |          |                     |      |
|          |                                 | ° <sup>°°</sup> or <sup>11</sup> or <sup>11</sup> or <sup>10</sup> or <sup>10</sup> |                                            |                |          | 8880281182281       |      |
| <u> </u> |                                 |                                                                                                    | TR LTE                                     | 3:11           |          |                     |      |
|          | J-Staff                         |                                                                                                    | <b>n</b> g                                 |                |          |                     |      |
|          | al feel bey<br>N                | toota<br>at                                                                                                    |                                            | -              |          |                     |      |
|          |                                 |                                                                                                    | —<br>_                                     |                |          |                     |      |
|          | 0                               |                                                                                                    |                                            |                |          |                     |      |
|          |                                 | a <mark>unnin keini.</mark> ä                                                                                                    |                                            | <u>.</u>       |          |                     |      |

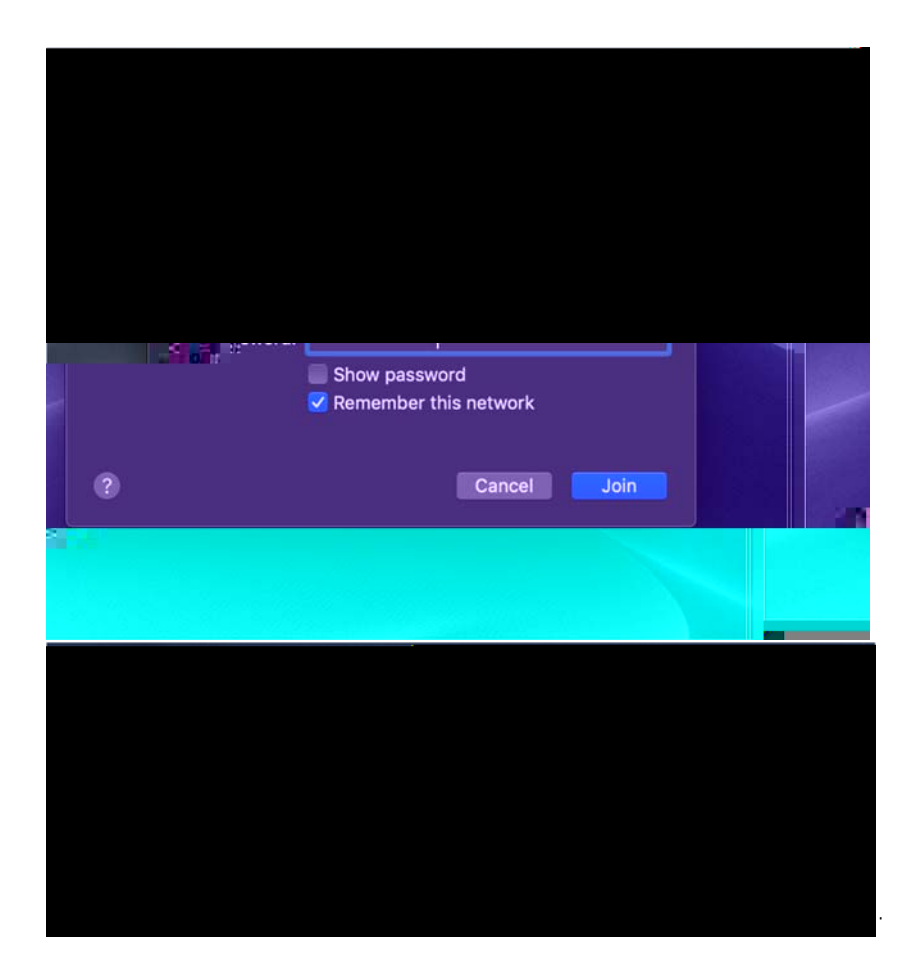

## MACBook, I Mac

- 1) Select CSU Staff or CSU Student from the available networks
- 2) Enter your domain credentials
- 3) Click Continue when you get a pop up to verify certificate

For Windows Laptop, desktop, Select CSU Staff or CSU Student from the available networks, enter domain credentials